## 淮南师范学院教务管理工作信息化管理平台操作说明

普通教师(V2.0版)

## 一、登陆访问

 直接输入地址: <u>http://211.70.176.123/jwyy/tubiao/gl/admin/</u>,或教 务处主页专题与服务应用栏下点击连接进入系统

## 专题与服务应用

|   | 专题专栏<br>▲教务处党建工作 ●语言文字工作<br>■教学简报 ■教师教育实训中心                      |
|---|------------------------------------------------------------------|
|   | 教学应用系统 这里服务你的教学过程<br>▲ 教务管理系统 ▲ 教务系统(备用)<br>▲ 实验教学系统 ▲ OBE教学综合平台 |
|   | 学生服务应用 这里提高你的办事效率<br>및 在读证明在线办理<br>및 等级考试成绩证明<br>및 学历学位信息验证      |
| • | 教学服务平台 这里延伸你的教学距离。<br>□ 尔雅网络视频课程 □ 信息化管理平台<br>□ 毕业论文(设计)管理系统     |

2.使用教务系统账号和密码登陆,二级学院院长和教学秘书可选择管理人员类型,一般老师选择普通教师类型。

| 教           | 务系统账号与    | 国密码 🥄 |              |
|-------------|-----------|-------|--------------|
|             |           | 用户名:  |              |
|             | N H H     | 登录密码: |              |
| 淮南师范学院教务处   |           | 用户类型: | ●管理人员 ○普通教师  |
| 教学信息化平台管理中心 | ADRMAL ST | 验证码,  | 832/         |
|             | 选择        | ¥管理人员 | 提交重填         |
|             |           | 请输入的  | 的工号和教务系统密码登陆 |

## 二、平台内容介绍

| 淮南师范学院教务管理信息化工作平台<br>教务处管理人员口户 |              |              |          |  |  |  |
|--------------------------------|--------------|--------------|----------|--|--|--|
| 1                              | 2            | 3            | 4        |  |  |  |
| 工作计划进度维护                       | 工作计划图表查看     | 工作计划查看       | 日常工作记录维护 |  |  |  |
| 在线维护各项工作计划进度                   | 实时查看各项工作进度图表 | 可查看各项工作计划    | 在线记录日常工作 |  |  |  |
| 录入工作事项和进度                      | 可选择不同时间段查询   | 可选择不同时间段查询   | 可与工作计划对接 |  |  |  |
| 分配不同管理权限                       | 可根据条件筛选查看    | 可根据条件筛选查看    | 设置不同查阅权限 |  |  |  |
| 可与通知新闻、对接                      | 可进行多种排序      | 可进行多种排序      | 后台自动统计分析 |  |  |  |
| 进入页面                           | 进入页面         | 进入页面         | 进入页面     |  |  |  |
| 5                              | 6            | 7            | 8        |  |  |  |
| 教学巡查反馈系统                       | 教务管理系统       | 教务大数据可视化     | 常用系统访问   |  |  |  |
| 巡查人员信息记录                       | 校内多台服务器      | 更多功能不断研发     | 更多系统不断增加 |  |  |  |
| 管理人员审查反馈                       | 服务器1         | 在线服务大厅实时统计   | 毕业论文系统   |  |  |  |
| 在线教学信息管理                       | 服务器 2        | 數务大数据可视化集成页面 | 在线办事服务大厅 |  |  |  |
|                                | 服务器 3        | 可视化系统使用说明    | 状态数据库填报  |  |  |  |
| 切换教师身份                         | 校外访问         | 动态展示         | 更多系统     |  |  |  |

管理平台目前嵌入了 8 个模块,使用人员角色包括教务处管理人员、二级 学院管理人员、学校教学督导和普通教师等。其中 1-4 模块为教务处工作计 划、工作记录信息化管理与展示平台,包括了后台信息维护和前台展示页面, 仅限教务处管理人员查看使用。

5-8 模块为目前在使用的各应用系统和服务展示系统集合,可根据不同工 作需要访问不同系统,同时相关功能模块会根据日常管理工作需求不断完善增 加。目前二级学院管理和教师角色开通了教学巡查反馈系统和教学评价信息管 理系统两个模块。 三、相关模块平台操作说明

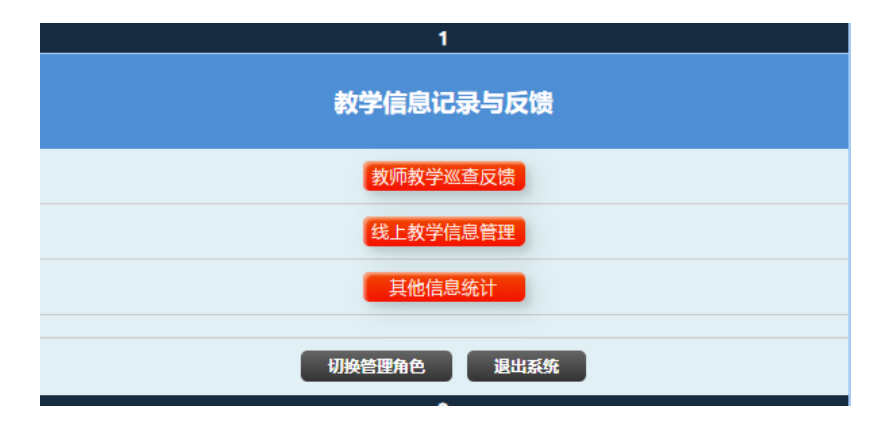

(一) 教学信息记录与反馈

1. 教师教学巡查反馈

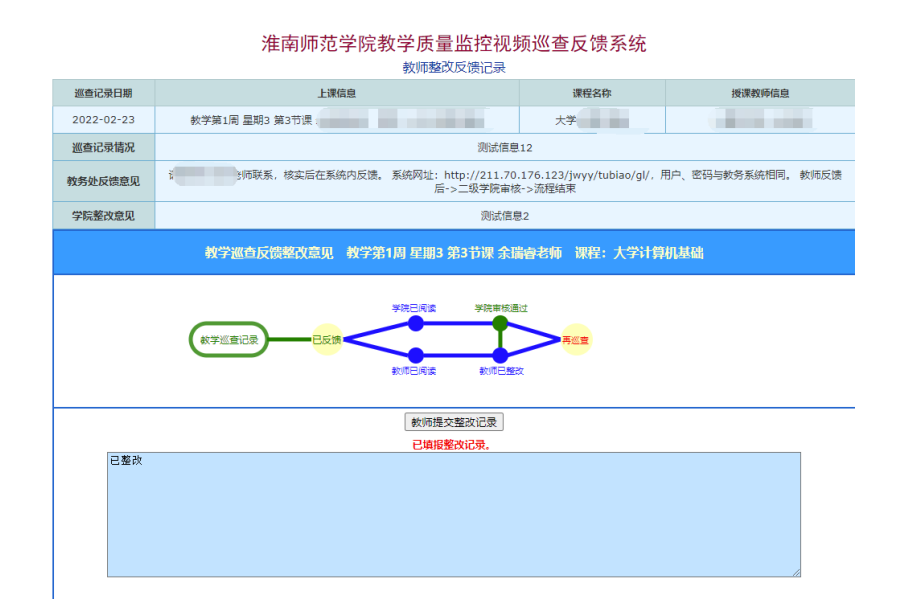

教务处在在日常教师视频监控系统教学状态巡查过程中,如发现异常现象 (如课堂纪律混乱、到堂学生数较少、教师未按时到堂)会通过系统提交视频 截图并反馈二级学院和教师。教师可就反馈情况进行说明,如确实存在相关问 题需提交整改说明。

2. 线上教学信息管理

此模块功能是根据 2022 年初我校大规模开展线上教学,方便教师信息填报 和教学管理人员和教学督导线上巡课,应急开发的系统。已得到全校教师的充 分使用具体操作方法不再赘述。

(二) 教务信息化集成系统

教师端查询页面

| 2                   |
|---------------------|
| 教务信息化系统集成           |
| 教学评价结果查看            |
| <u>教务管理系统服务器1</u>   |
| <u>軟务管理系统服务器 2</u>  |
| <u> 教务管理系统服务器 3</u> |
| 校外访问                |

目前该页面已加入了教学评价信息管理模块,教师点击"教学评价结果查 看"即可查看到 2018-2019 学年以来的教学评价分数。其他相关功能模块会根 据工作需要不断添加完善,敬请期待!

|--|

当前2022-2023学年第二学期 2023年3月2日 星期四 15:58:57

| 序号 学院 教师姓名 |       | 教师姓名 | 教师工号 |    | 学年学期            | 学生评教分数 | 学院领导小组评价分数 | 系部小组评价分数 |
|------------|-------|------|------|----|-----------------|--------|------------|----------|
| 1          | 计算机学院 | 余瑞睿  | 2    | 6  | 2022-2023学年第1学期 |        |            |          |
| 2          | 计算机学院 | 余瑞睿  | 2    | 6  | 2021-2022学年第1学期 | i i    |            |          |
| 3          | 计算机学院 | 余瑞睿  | 2    | 6  | 2021-2022学年第2学期 |        |            |          |
| 4          | 计算机学院 | 余瑞睿  | 2    | .6 | 2020-2021学年第1学期 | 9      |            |          |
| 5          | 计算机学院 | 余瑞睿  | 2    | .6 | 2020-2021学年第2学期 |        |            |          |
| 6          | 计算机学院 | 余瑞睿  | 2    | .6 | 2019-2020学年第1学期 |        |            |          |
| 7          | 计算机学院 | 余瑞睿  | 2    | .6 | 2019-2020学年第2学期 |        |            |          |
| 8          | 计算机学院 | 余瑞睿  | 2    | 6  | 2018-2019学年第1学期 |        |            |          |
| 9          | 计算机学院 | 余瑞睿  | 2    | 5  | 2018-2019学年第2学期 |        |            |          |

Copyright © 2023 余瑞睿 All Rights Reserved